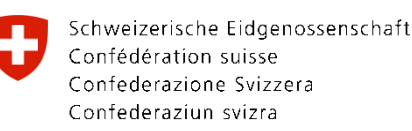

## Passport &/or ID-Card Online Order Step by Step

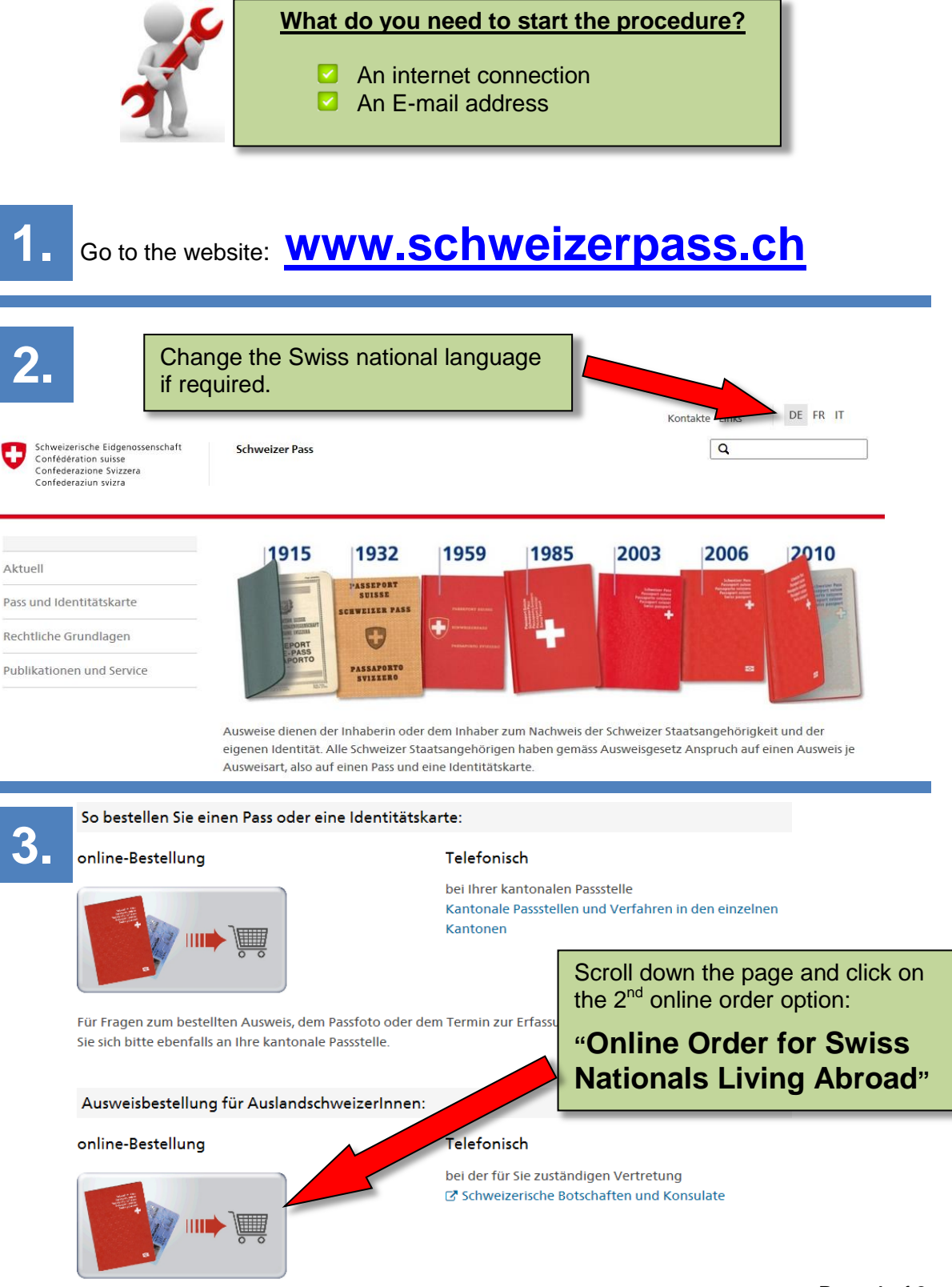

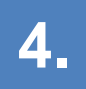

Ausweis bestellen

## Alle Kantone bieten Internetanträge an.

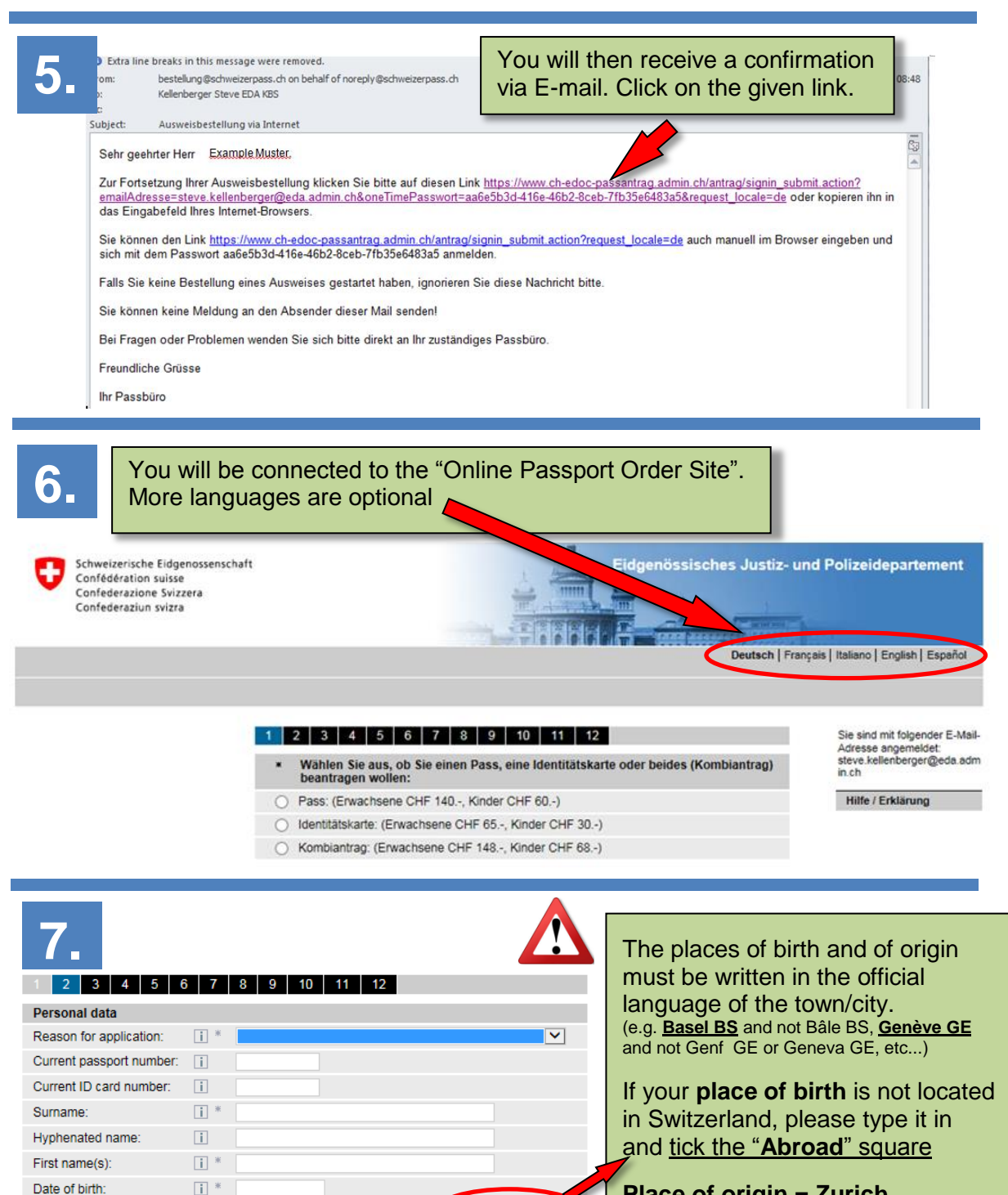

Abroad:

Back Reset Next

## Place of origin = Zurich

For some technical reason, the system doesn't accept Zürich with or without "ü" and doesn't recognize "Zuerich". If your place of birth or origin is Zurich, please type in "**Bern BE**". The Embassy will verify and correct this fact automatically.

Federal Department of Justice and Police (FDJP)

Boxes marked with an \* are mandatory.

Place of birth

Place of origin

Height (cm):

Sex:

i \*

i \*

i \*

Please read all the information i carefully prior to registering.

\* O female O male

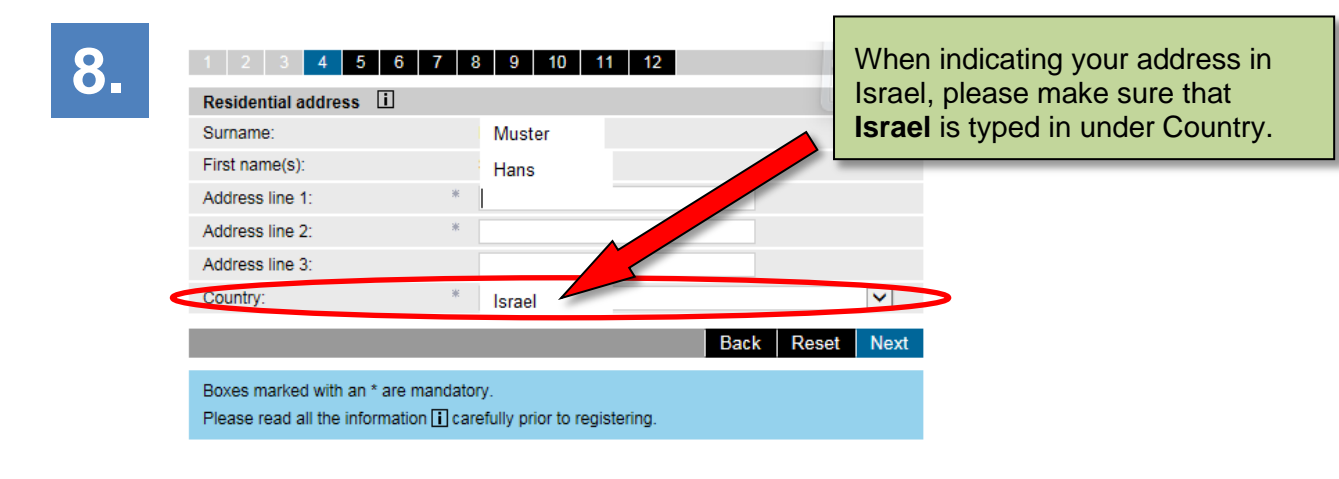

9.

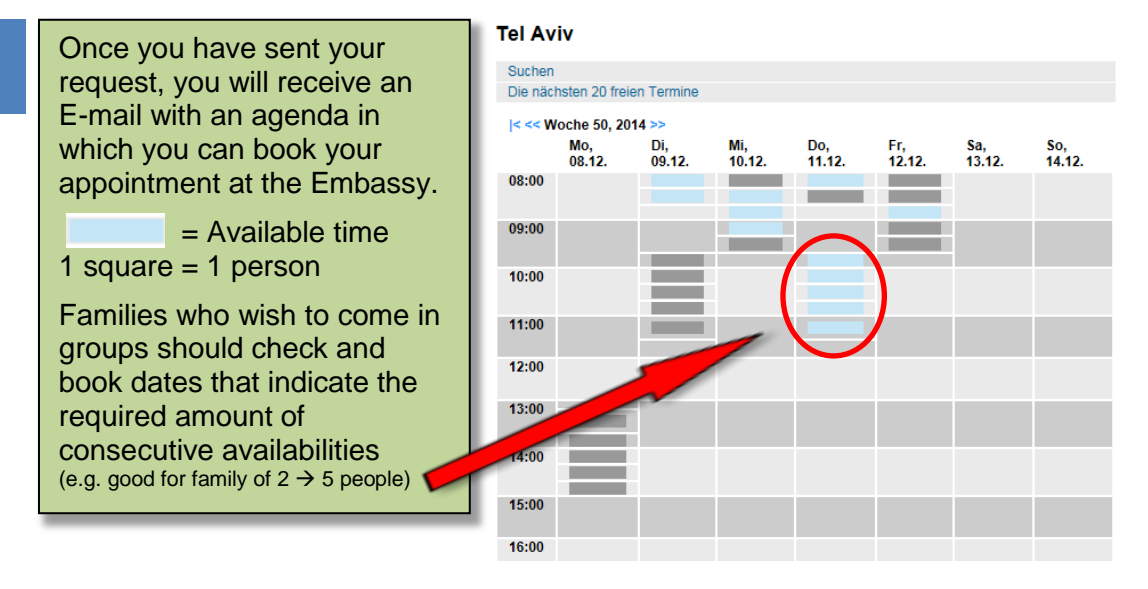